# 教育部 Google Workspace for Education 服務申請步驟

- 一、先使用 OpenID 登入確認是否已申請教育部「@mail.edu.tw」的帳號,此帳號除 相關平臺網站介接,更可於全國教育單位無線網路(eduroam)漫遊使用。 (若已申請過教育部帳號,可依步驟二操作後,跳至步驟六)
- 二、於瀏覽器網址輸入 https://www.sso.edu.tw · 於畫面中點選「登入」

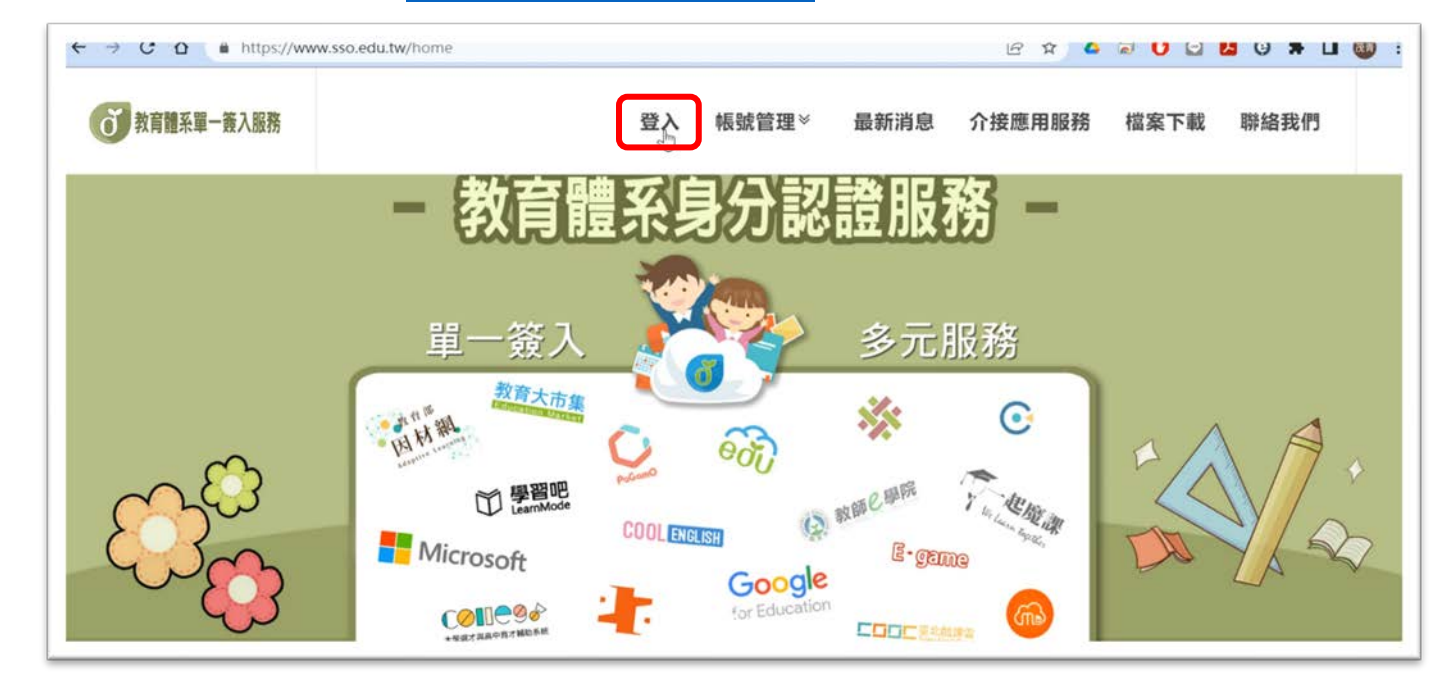

| 三、進入「教 | 育體系單一簽入                                    | 、服務」後·拉至最下方紅色「使用                                                   | 縣市帳號登入」按鈕               |
|--------|--------------------------------------------|--------------------------------------------------------------------|-------------------------|
|        | ■ oidc.tanet.edu.tw/onesteplogi 教育體系單一簽入服務 | n?Auth_Request_Migration=true&Auth_Request_RedirectUri=https%2 🏼 🖻 | * 🖈 🗛 🗟 🕻 🖸 🛃 🤤 🧯 🔲 🚳 : |
|        |                                            | ð                                                                  |                         |
|        | Ş                                          | 以教育雲端帳號登入使用 教育體系單一簽入服務 所提供的服務                                      |                         |
|        |                                            | ▲                                                                  |                         |
|        |                                            | ▲ 請輸入驗證碼                                                           |                         |
|        |                                            | 使用縣市帳號登入                                                           | ]                       |

四、於「縣市帳號登入」頁面中,點選"高雄市",隨後畫面點選「教育人員登入」

| 縣市帳號登入                                |                                         | ×           |
|---------------------------------------|-----------------------------------------|-------------|
| · · · · · · · · · · · · · · · · · · · | 英文市                                     | <b>美</b> 拉市 |
| <b>60 = 11</b> .                      | <b>要</b> 中市 📩 麻皮品 🛕 彩化品 🥐 塑件品           | 200 man     |
| E 186                                 | 第 第 第 第 第 第 第 第 第 第 第 第 第 第 第 第 第 第 第   | 76 M IN     |
| <b>2 2 R</b> 16                       | 🕥 828 🛞 288 🚳 298 K                     |             |
|                                       | 請選擇您的登入身分<br>教育人員登入<br>▷                | [66][27]    |
|                                       | 常見問題 隱私權政策 聯絡我們 操作說明<br>© 2022 高雄市政府教育局 |             |

五、輸入 OpenID 帳號、密碼及驗證碼,按下"登入"

| 1 | http://openid.kh.edu.tw/         |    |
|---|----------------------------------|----|
|   |                                  | ٩) |
|   | Contract of the West Contraction |    |
| C | 2 <sup>9</sup> 年換下一個             |    |
| 0 | 69年後下一個<br>訪輪人驗證碼 I              |    |

若您有申請過教育部 mail.edu.tw 的帳號,此時會跳出教育雲端帳號 若沒有,請先完成教育部雲端帳號申請

| 楊 · 您好!                 |   | ×     |
|-------------------------|---|-------|
| 您的教育雲端帳號是: @mail.edu.tw |   |       |
|                         | ß | 我知道了! |

六、目前教育部帳號「@mail.edu.tw」外,另有「@o365.edu.tw」(微軟)及

「@go.edu.tw」(Google)帳號各別服務相關應用平臺,可於「教育體系單一簽入 服務」(https://www.sso.edu.tw)頁面中,點選"帳號管理"。

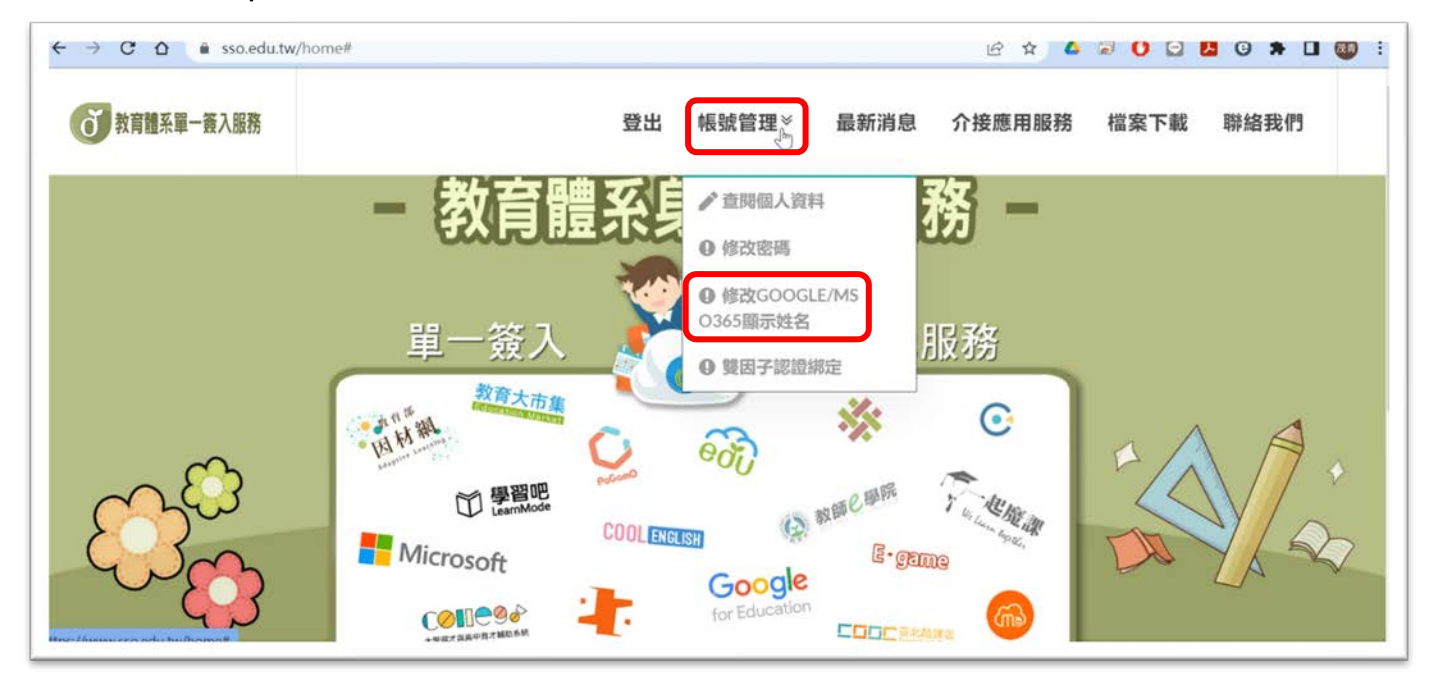

在下拉選單中點選"修改 GOOGLE / MSO365 顯示姓名"查看帳號申請情形。

| 教育 | <b>雲端帳號</b>                  |  |
|----|------------------------------|--|
| 姓名 |                              |  |
| 槝  |                              |  |
| 是否 | 用通 GOOGLE WORKSPACE 帳號       |  |
| х  |                              |  |
| 是否 | 周通 MS o365 帳號                |  |
| 0  |                              |  |
| 田田 | 雪端服務資料同步時間差影響。可能20小時後才會顯示新姓名 |  |

「〇」即表示已開通該相關服務

「X」即表示未申請

【接下來為"未申請 Google Workspace for Education 服務"的申請步驟】

七、於「教育體系單一簽入服務」(https://www.sso.edu.tw)頁面中,點選"介接應用服務"

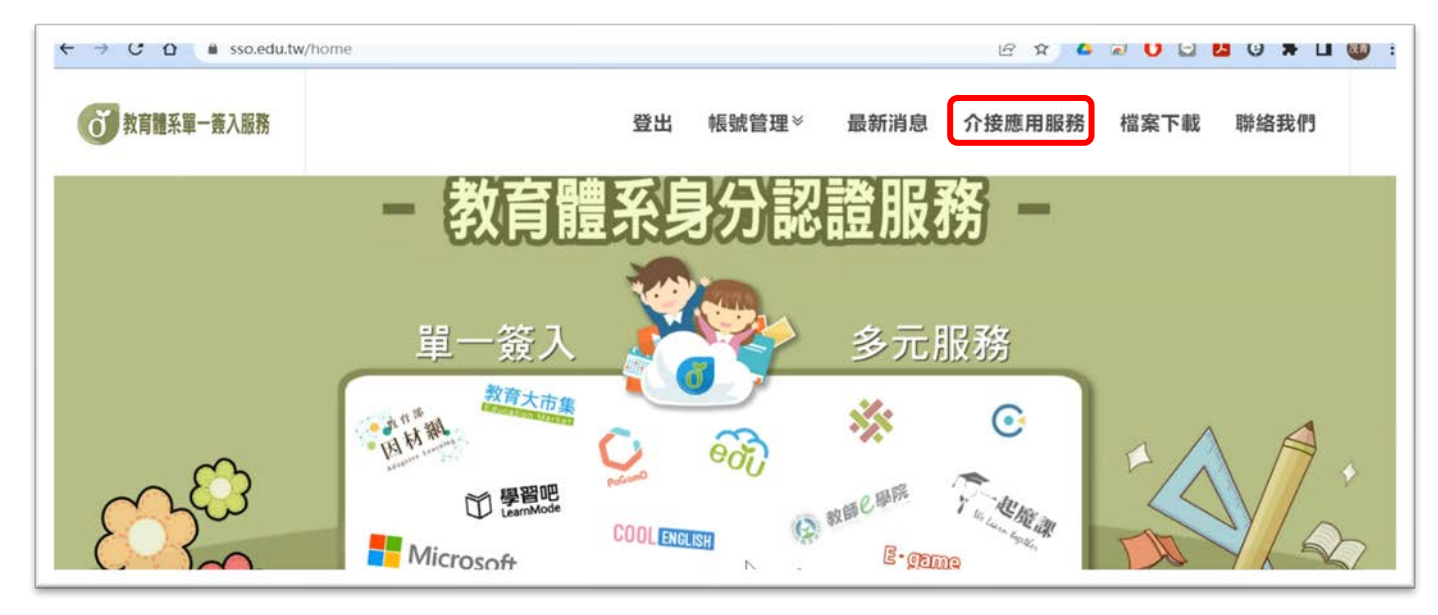

八、於頁面中找到 Google Workspace for Education 的圖樣,並點選進入頁面

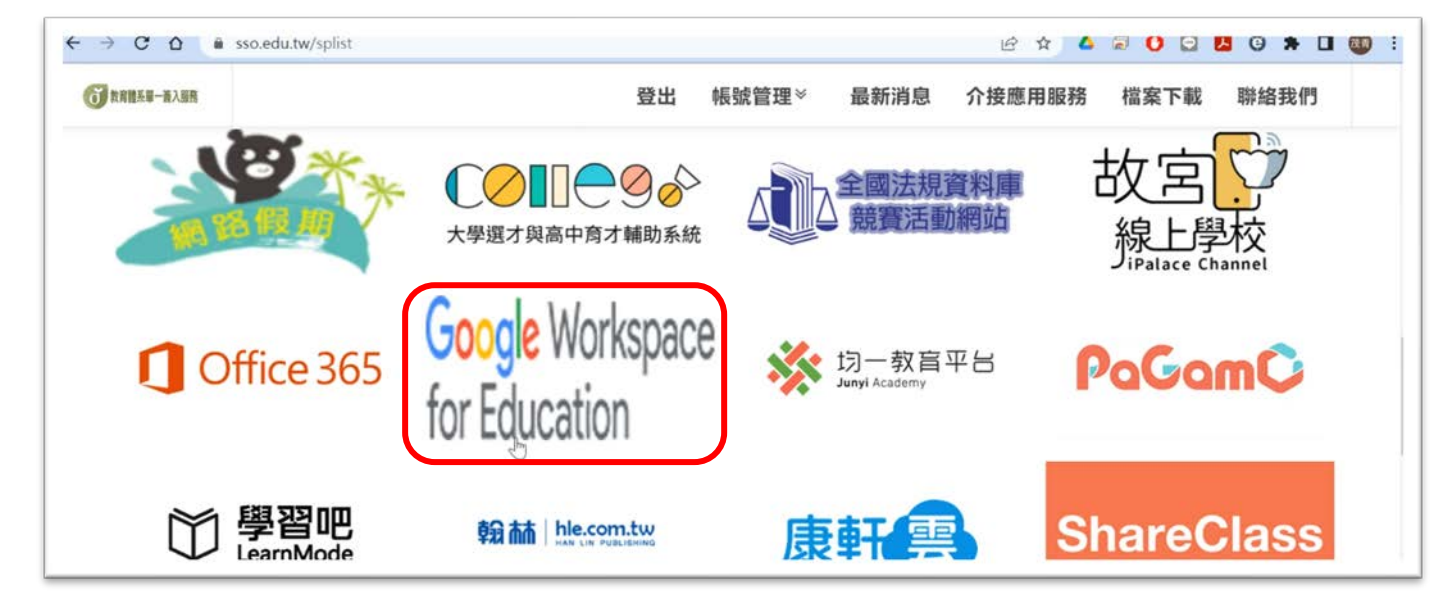

九、畫面中點選「即刻啟用 Workspace for Education」

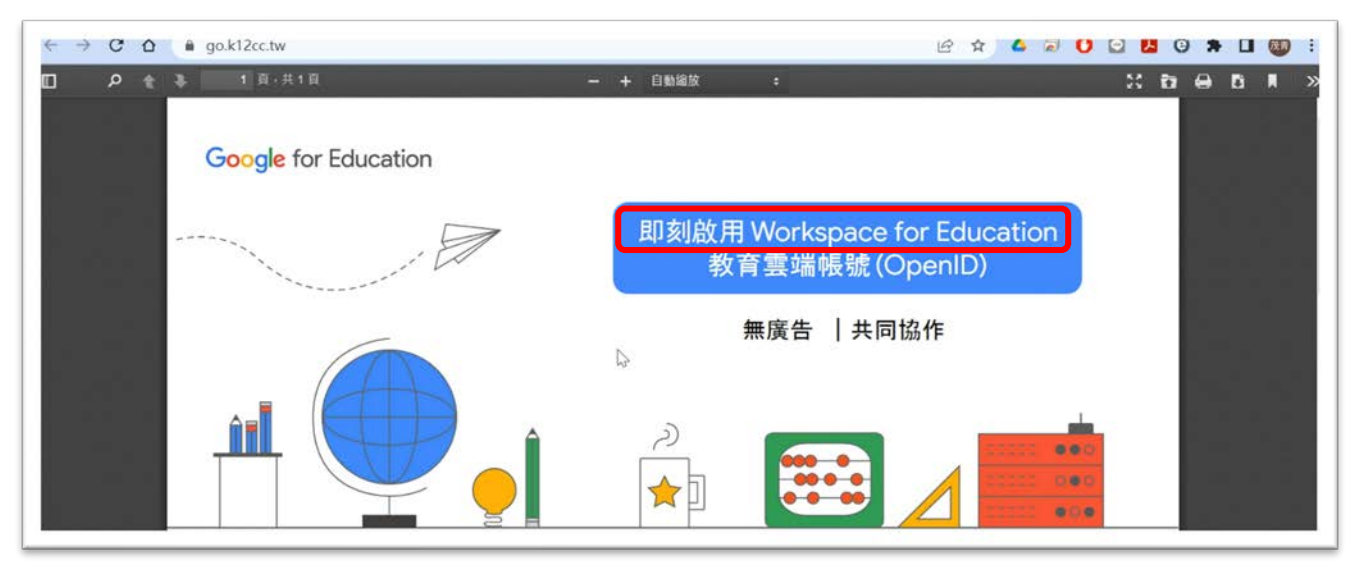

十、輸入教育部 mail.edu.tw 的帳號、密碼及認證碼,按下「登入」後會跳轉到 Google 驗證身分的畫面,按下「繼續」

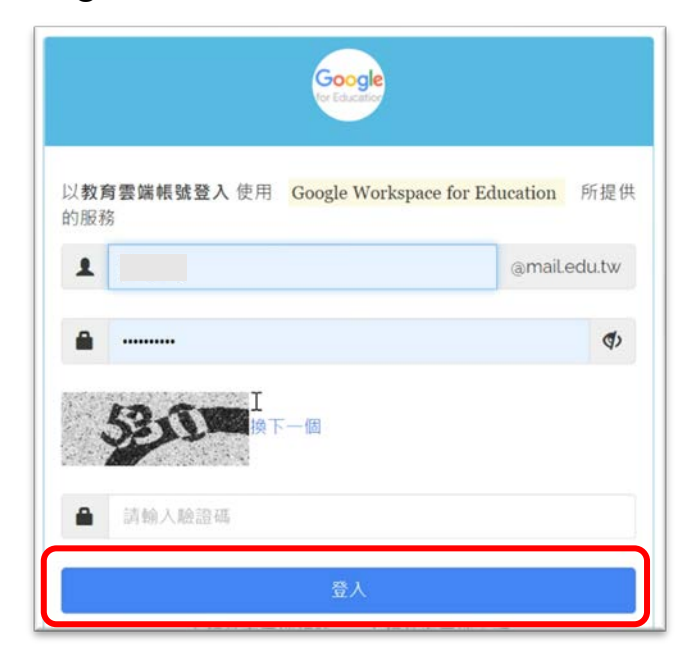

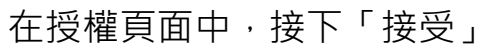

### Google

#### 歡迎使用

#### 歡迎使用您的新帳戶

歡迎使用新帳戶:undefined。您可以透過帳戶使用多項 Google 服務 (https://support.google.com/a/answer/ 181865),但實際可透過這個帳戶存取的服務項目取決 於您的 go.edu.tw 管理員。如需新帳戶的使用訣廠,請 前往 Google 說明中心 (https://support.google.com/a? p=google\_workspace\_training)。

當您使用 Google 服務時、網域管理員可以存取 undefined 帳戶的資訊,包括您在 Google 服務中透過這 個帳戶儲存的任何資料。您可以透過 https:// support.google.com/accounts/answer/181692 中的說 明瞭解詳情,也可以查詢費機構的隱私權政策(如果有 的話)。您可以選擇保有另一個帳戶,供您以個人名義使 用任何 Google 服務,包括電子郵件。如果您有多個 Google 帳戶,則可管理要用於存取各項 Google 服務的 轄戶,並視需要切換轄戶(https://www.google.com/ 如果實機構授權讓您存取 Google Workspace 核心服務 (https://workspace.google.com/intl/en/terms/ user\_features.html) - 請務必在使用時遵守實機構的 Google Workspace 協議。您可以使用管理員啟用的任 何其他 Google 服務 (以下簡稱「其他服務」) - 而且這 些服務適用於《Google 服務條款》(https:// accounts.google.com/TOS) 和《Google 隱私權政策》 (https://www.google.com/TOS) 和《Google 隱私權政策》 (https://www.google.com/JOS) 和《Google 隱私權政策》 (https://www.google.com/JOS) 和《Google 隱私權政策》 (https://www.google.com/JOS) 和《Google 隱私權政策》 (https://www.google.com/JOS) 和《Google 隱私權政策》 (https://www.google.com/JOS) 和《Google 隱私權政策》

點選下方的 [接受] · 即表示您瞭解此處對 undefined 帳 戶運作方式的說明 · 並同意《Google 服務條款》 (https://accounts.google.com/TOS) 和《Google 隱私權 政策》(https://www.google.com/policies/privacy/)。

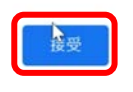

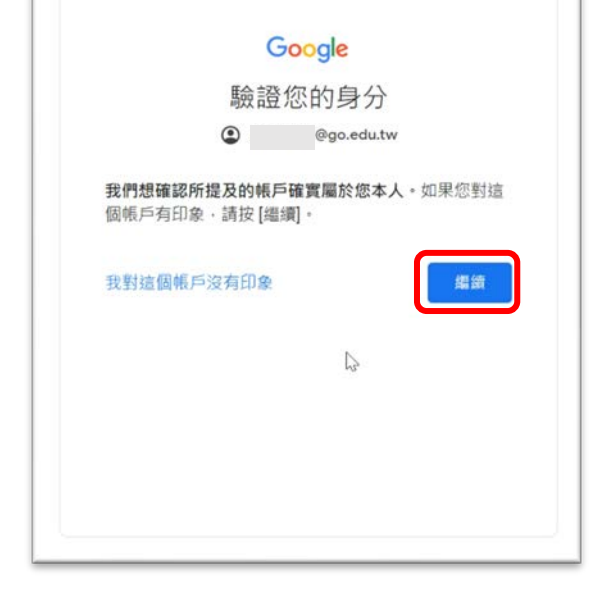

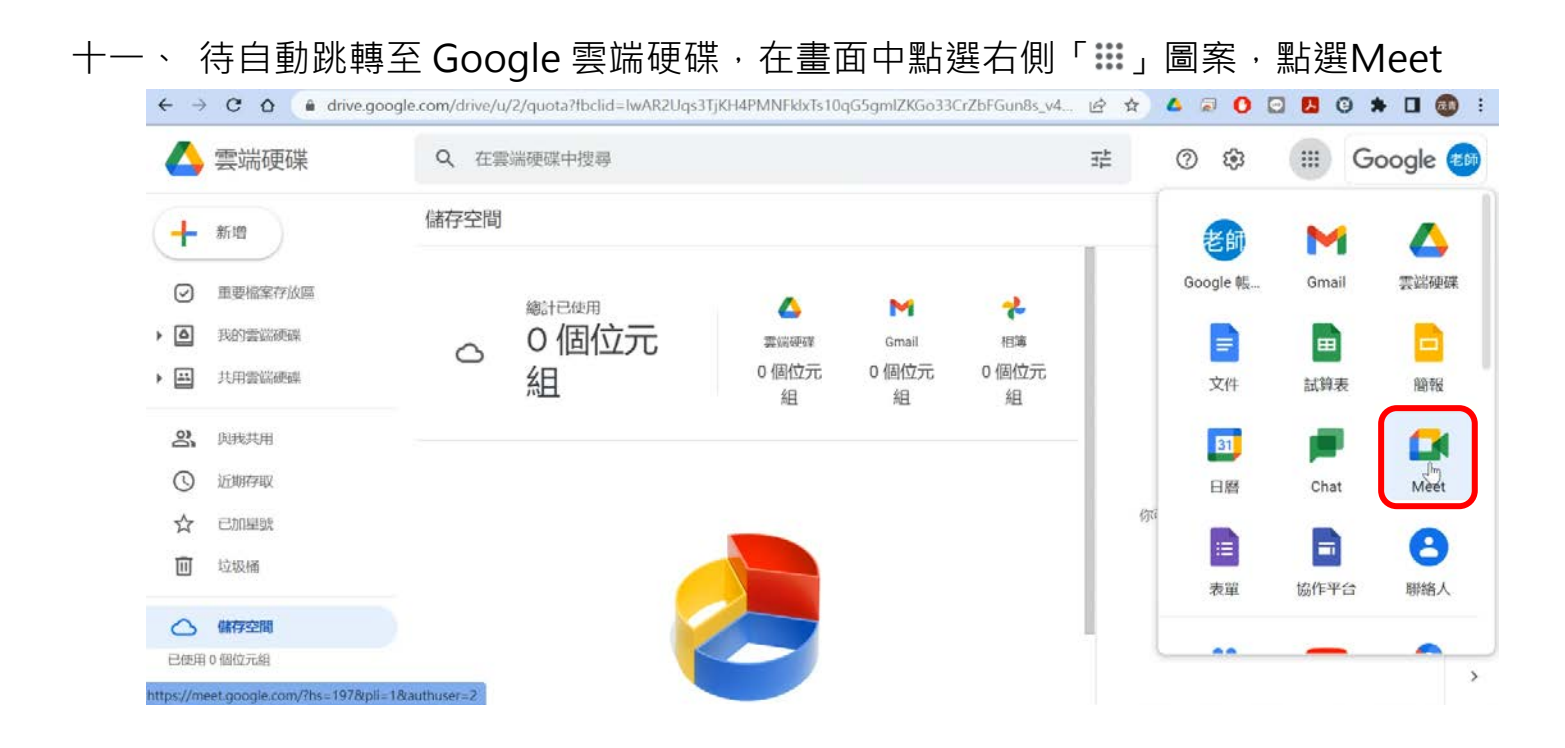

## 十二、 在Meet 中啟動會議, 點選右下方「活動」, 即有「錄製」 選項可用

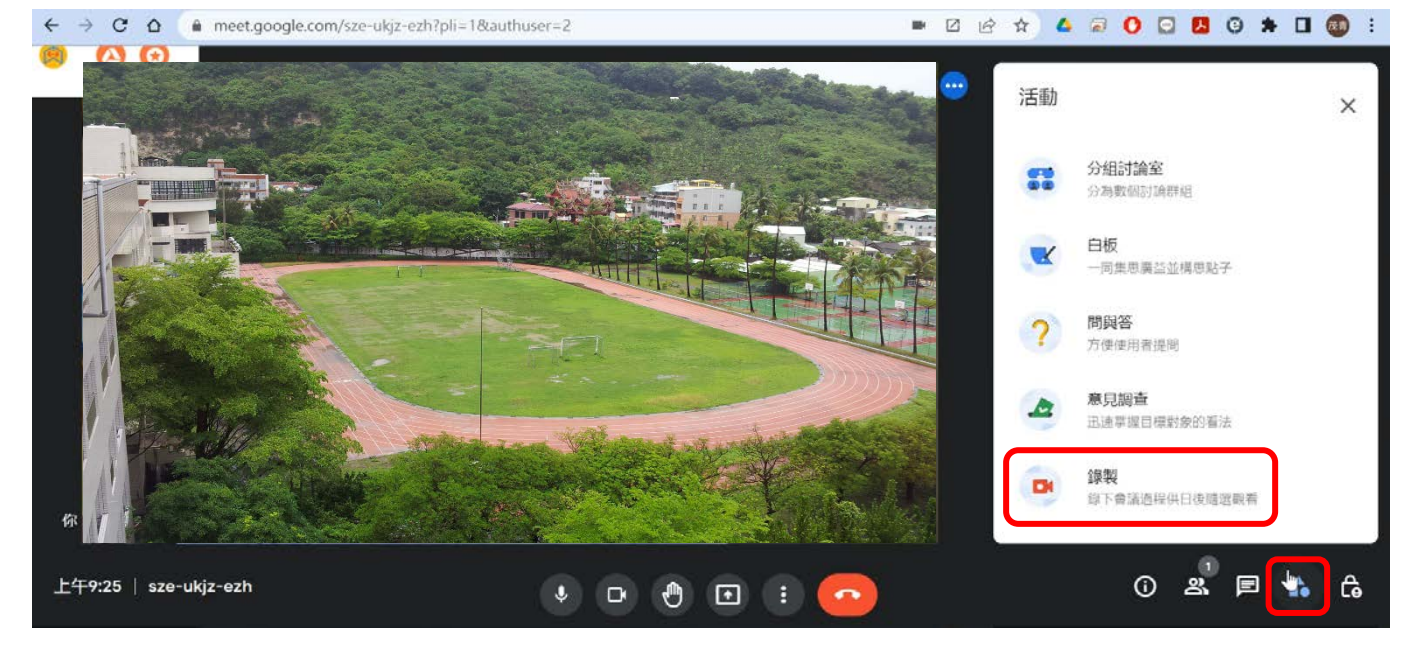